## **Obiekt wirtualny Push**

Niniejszy dokument przedstawia konfigurację obiektu wirtualnego Push.

Zaprezentowana konfiguracja została przygotowana na:

- Object Manager v.1.6.1-221101
- CLU Z-Wave v5.09.02 (build 2208)

W celu utworzenia powiadomienia Push:

1. Zaznacz CLU, w ramach którego ma się znaleźć obiekt wirtualny Push, a następnie z menu górnego wybierz opcję "Dodaj obiekt CLU".

| Plik Edycja Narzędzia Okno Pomoc   |
|------------------------------------|
| 🐟 📭 🦃 🖈 😭 🖻 😫 🖬 🖓 🖓 👘 👘 🛞          |
|                                    |
| C PushPltutorial                   |
|                                    |
|                                    |
| Filtruj oblekty                    |
| V 🚯 Object Manager                 |
| v v∰ CLUZ                          |
| V 🗟 Skrypty                        |
| ut Dodaj skrypt                    |
| push_test                          |
| ↑ x320000406_DIMM_01               |
| M X330003613_DIN_01                |
| M X330003013_DHN_02                |
| 1 v220002612 DIN 04                |
| 220002612_DIN_04                   |
| ale v330003613 DIN 06              |
| 4 x330003613 DIN 07                |
| 4 x330003613 DIN 08                |
| ↑ x330003613 DOUT 01               |
| ↑ x330003613_DOUT_02               |
| ▲ x330003613_DOUT_03               |
| ★ x330003613_DOUT_04               |
| ▲ x330003613_DOUT_05               |
|                                    |
|                                    |
| ▲ x330003613_DOUT_08               |
| 🛃 x330003613_PowerSupplyVoltage_01 |
| 💀 x451007028_PowerSupplyVoltage_01 |
| ↑ x451007028_ROLLER_SHUTTER_01     |
| i myGrenton                        |
| 🗥 Visual Builder                   |

2. W otwartym oknie wyboru odszukaj i wybierz obiekt Push.

| 0              |    | ×      |
|----------------|----|--------|
| Wybierz obiekt |    |        |
|                |    |        |
| Wybierz CLU:   |    |        |
| CLUZ           |    | $\sim$ |
| Obiekt:        |    |        |
| Push           |    | ~      |
|                |    |        |
|                |    |        |
|                |    |        |
|                | ОК | Anuluj |

a następnie nadaj mu nazwę.

| 0             |    | ×      |
|---------------|----|--------|
| Dodaj obiekt  |    |        |
|               |    |        |
| Nazwa obiektu |    |        |
| push_test     |    |        |
|               |    |        |
|               |    |        |
|               |    |        |
|               | ОК | Anuluj |

3. Na ekranie pojawi się okno właściwości nowo utworzonego powiadomienia Push, w którym znajdują się trzy zakładki - Sterowanie, Zdarzenia, Cechy wbudowane:

| 0        |                      |                 |                  |    |    | ×                |
|----------|----------------------|-----------------|------------------|----|----|------------------|
| Właści   | wości obiektu        |                 |                  |    |    |                  |
|          |                      |                 | <br>             |    |    |                  |
| Nazwa:   | push_test            |                 | Typ: Push        |    |    |                  |
| ld:      | CLU221000543->PUS159 | 5               |                  |    |    |                  |
| 🔗 St     | erowanie 🚺 Zdarzenia | Cechy wbudowane |                  |    |    |                  |
| Metoda   | ı                    | Nazwa parametru | Wartoś           | ić |    | Wywołaj          |
| SetMe    | ssage                | Text            | string [0-500]   |    |    | $\triangleright$ |
| ClearM   | essage               |                 |                  |    |    | $\triangleright$ |
| SetTitle | e                    | Text            | string [0-500]   |    |    | $\triangleright$ |
| ClearTi  | tle                  |                 |                  |    |    | $\triangleright$ |
| Send     |                      |                 |                  |    |    | $\triangleright$ |
| SetInte  | erval                | Interval        | number [1-86400] |    |    | $\triangleright$ |
|          |                      |                 |                  |    |    |                  |
|          |                      |                 |                  |    |    |                  |
|          |                      |                 |                  |    |    |                  |
|          |                      |                 |                  |    |    |                  |
|          |                      |                 |                  |    | ОК | Anuluj           |

4. W zakładce Cechy wbudowane do cechy Title wpisz nagłówek, a do cechy Message wpisz treść powiadomienia Push.

| 0       |            |            |                        |               |           |           |           | ×         |
|---------|------------|------------|------------------------|---------------|-----------|-----------|-----------|-----------|
| Właści  | wości obie | ektu       |                        |               |           |           |           |           |
|         |            |            |                        |               |           |           |           |           |
|         |            |            |                        |               |           |           |           |           |
| Nazwa:  | push_test  |            |                        |               | Typ: Push |           |           |           |
| ld:     | CLU22100   | 0543->PUS1 | 596                    |               |           |           |           |           |
| 🔗 St    | erowanie   | 🍾 Zdarze   | nia 😭 Cechy wbudowane  |               |           |           |           |           |
| Nazwa   | cechy      |            | Aktualna wartość       | Wartość pocza | ątkowa    | Jednostka | Zakres    |           |
| Messag  | e          |            | Drzwi zostały otwarte. | Drzwi zostały | otwarte.  |           | [0-500]   |           |
| Title   |            |            | Uwaga!                 | Uwaga!        |           |           | [0-500]   |           |
| LastSer | dTime      |            | nil                    |               |           |           |           |           |
| Interva | I          |            | 1                      | 1             |           | s         | [1-86400] |           |
|         |            |            |                        |               |           |           |           |           |
|         |            |            |                        |               |           |           |           |           |
|         |            |            |                        |               |           |           |           |           |
|         |            |            |                        |               |           |           |           |           |
|         |            |            |                        |               |           |           |           |           |
|         |            |            |                        |               |           |           |           |           |
|         |            |            |                        |               |           |           |           |           |
|         |            |            |                        |               |           |           |           |           |
|         |            |            |                        |               |           |           |           |           |
| Auto    | odświeżan  | ie 💽       |                        |               |           |           |           | 3 Odśwież |
|         |            |            |                        |               |           |           | ОК        | Anuluj    |

Możesz również zmienić wartość odstępu czasu pomiędzy kolejnymi notyfikacjami.

5. Tak utworzony obiekt wirtualny należy przypisać do zdarzenia w wybranym obiekcie (np. zdarzenie

OnSwitchOff Obiektu DIN1 modułu I/O 8/8 ).

| 0       |                               |                         |                 |               |       | ×                |
|---------|-------------------------------|-------------------------|-----------------|---------------|-------|------------------|
| Właści  | wości obiektu                 |                         |                 |               |       |                  |
|         |                               |                         |                 |               |       |                  |
| Nazwa:  | Kontaktron_drzwi_DIN_01       |                         | Typ urządzenia: |               |       | ~                |
| ld:     | CLU221000543->DIN3923         |                         | Numer seryjny:  | 330003613     |       | 1                |
| Тур:    | DIN                           |                         |                 |               |       |                  |
| 🔗 St    | erowanie 🔚 Schematy konfigura | cji 🔖 Zdarzenia 🈭 Cechy | wbudowane       | Statystyki    |       |                  |
| Nazwa   | zdarzenia                     | Przypisar               | ne komendy      |               |       | Dodaj komende    |
| OnValu  | eChange                       |                         |                 |               |       | i 🕂              |
| OnSwit  | chOn                          |                         |                 |               |       | i <del>, t</del> |
| OnSwit  | chOff                         | CLUZ->push_test->Send() |                 | Przypisz kome | ndę 💥 | i <del>(†</del>  |
| OnShor  | tPress                        |                         |                 |               |       | i <del>, t</del> |
| OnLong  | Press                         |                         |                 |               |       | i <del>, t</del> |
| OnHold  | I                             |                         |                 |               |       | d <b>e</b>       |
| OnClick |                               |                         |                 |               |       | i <del>, </del>  |
|         |                               |                         |                 |               |       |                  |
|         |                               |                         |                 |               |       |                  |
|         |                               |                         |                 |               | ОК    | Anuluj           |

## 6. Wyślij konfigurację do CLU oraz przejdź do ustawień interfejsu myGrenton.

| O Grenton Object Manager (wersja 1.6.1-221101) Plik Edycja Narzędzia Okno Pomoc |           |                                      |
|---------------------------------------------------------------------------------|-----------|--------------------------------------|
| * 1 * * * * * * * * * * * * * * * * * *                                         | * 💕       |                                      |
| C PushPltutorial                                                                | 🔳 *Mój do | om 🔀 Ustawienia interfejsu myGrenton |
|                                                                                 | -         |                                      |
|                                                                                 |           |                                      |
|                                                                                 |           |                                      |
| ✓ Object Manager                                                                |           |                                      |
| v · · · CLUZ                                                                    |           | X                                    |
| V M Skrypty                                                                     |           |                                      |
| Le Kastaltan devi DIN 01                                                        |           |                                      |
|                                                                                 |           | Strona                               |
| push_test<br>220000406 DIMM 01                                                  |           |                                      |
| Ma x320003613 DIN 02                                                            |           |                                      |
| A x330003613_DIN_03                                                             |           |                                      |
| x330003613 DIN 04                                                               |           |                                      |
| ×330003613 DIN 05                                                               |           |                                      |
| ×330003613 DIN 06                                                               |           |                                      |
| ×330003613_DIN_07                                                               |           |                                      |
| x330003613_DIN_08                                                               |           |                                      |
| x330003613_DOUT_01                                                              |           |                                      |
| n x330003613_DOUT_02                                                            |           |                                      |
|                                                                                 |           |                                      |
|                                                                                 |           |                                      |
| x330003613_DOUT_05                                                              |           |                                      |
|                                                                                 |           |                                      |
|                                                                                 |           |                                      |
| A x330003613_DOUT_08                                                            | A         |                                      |
| A x330003613_PowerSupplyVoltage_01                                              | J         | Tutai przeciagnii obiekt             |
| M x451007028_Powersuppiyvoitage_01                                              |           | Tutaj przeciągnij obiekt             |
|                                                                                 |           |                                      |
| *Mói dom                                                                        |           |                                      |
| Visual Builder                                                                  |           |                                      |
|                                                                                 |           |                                      |
|                                                                                 |           |                                      |

7. Po kliknięciu ikony pojawi się okno z ustawieniami interfejsu.

| 🙃 Ustawienia interfejsu    |              |               |      | ×                 |
|----------------------------|--------------|---------------|------|-------------------|
| Nazwa / ikona              | 🚹 Mój        | dom           |      |                   |
| Motyw interfejsu           | blue         | •             | ~    |                   |
| Logo - tryb jasny          | Gren         | ton           |      | Zmień             |
| 5 7 5 7                    |              |               |      | Przywróć domyślne |
| Logo - tryb ciemny         | Gren         | ton           | Ľ    | Zmień             |
| <u> </u>                   |              |               |      | Przywróć domyślne |
| Blokuj dostęp przez chmurę |              |               |      |                   |
|                            | Wybór        | Nazwa Obiektu | N    | umer Seryjny CLU  |
|                            | $\checkmark$ | push_test     | 2210 | 000543            |
|                            |              |               |      |                   |
| Obiekty notyfikacji push   |              |               |      |                   |
|                            |              |               |      |                   |
|                            |              |               |      |                   |
|                            |              |               |      |                   |
|                            |              |               |      |                   |
|                            |              |               |      | Zamknij           |

Upewnij się że wszystkie powiadomienia Push, które mają być aktywne są zaznaczone.

8. W pozycji "*Obiekty notyfikacji push*" należy wybrać notyfikacje, które chcemy aktywować w danym interfejsie myGrenton, a następnie wysłać interfejs na urządzenie mobilne:

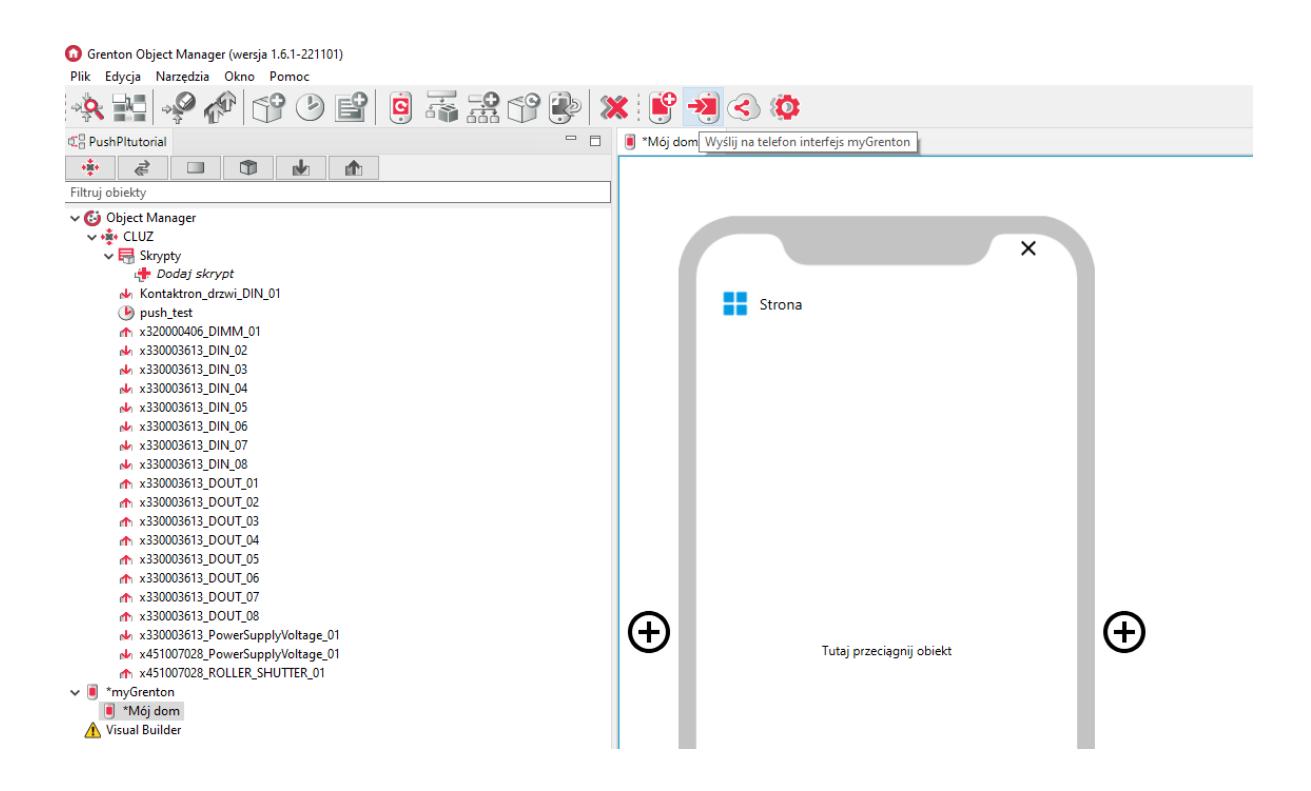

9. Po poprawnym przesłaniu interfejsu na urządzenie z aplikacją myGrenton, w jego ustawieniach zezwól na otrzymywanie powiadomień Push.

| 15:24                                                         | -d 🕈 🚯 |
|---------------------------------------------------------------|--------|
| ← Dom                                                         |        |
| Interfejs                                                     |        |
| Zmień nazwę interfejsu                                        |        |
| Zmień ikonę                                                   |        |
| <b>Typ połączenia</b><br>Wybierz sposób połączenia z systemem |        |
| Tryb ciemny                                                   |        |
| Wyświetl kartę z logo                                         |        |
| Powiadomienia push                                            |        |
| Usuń ten interfejs na zawsze                                  |        |
|                                                               | ۹      |

10. Od tego momentu wyłączenie wejścia Kontaktron\_drzwi\_DIN1 powoduje pojawienie się powiadomienia Push.

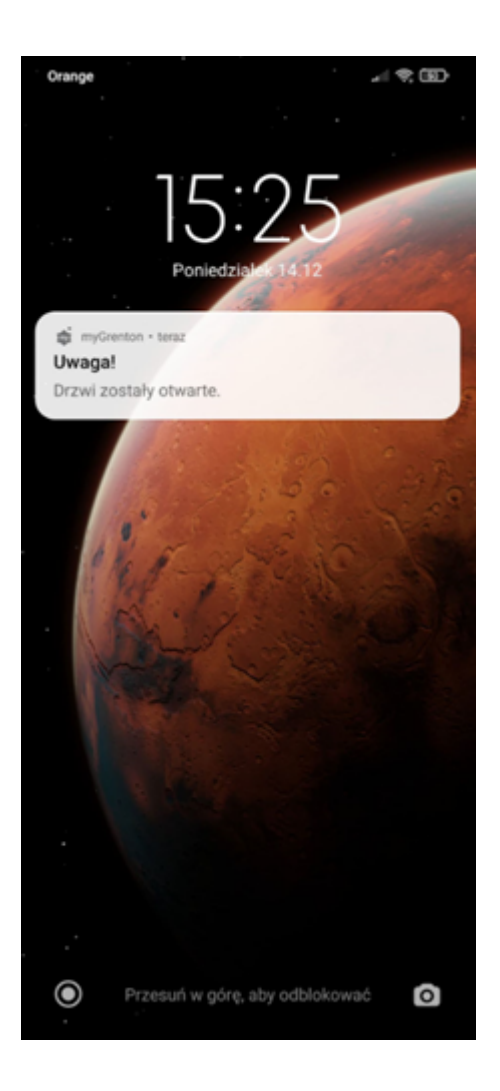

Pamiętaj, że wysłanie większej ilości powiadomień z jednego obiektu Push skutkuje dodaniem ich do kolejki i pojawianiem się na urządzeniu w odstępach czasu określonych cechą *Interval*. Jednocześnie w kolejce do wysłania może znajdować się maksymalnie 10 wiadomości. Jeśli w kolejce pojawi się więcej niż 10 wiadomości, wygenerowane zostanie zdarzenie przepełnienia kolejki OnOverflow, a na urządzenie zostanie wysłane ostatnie 10 wiadomości.